## 三甲 線上 學習吧 進入流程

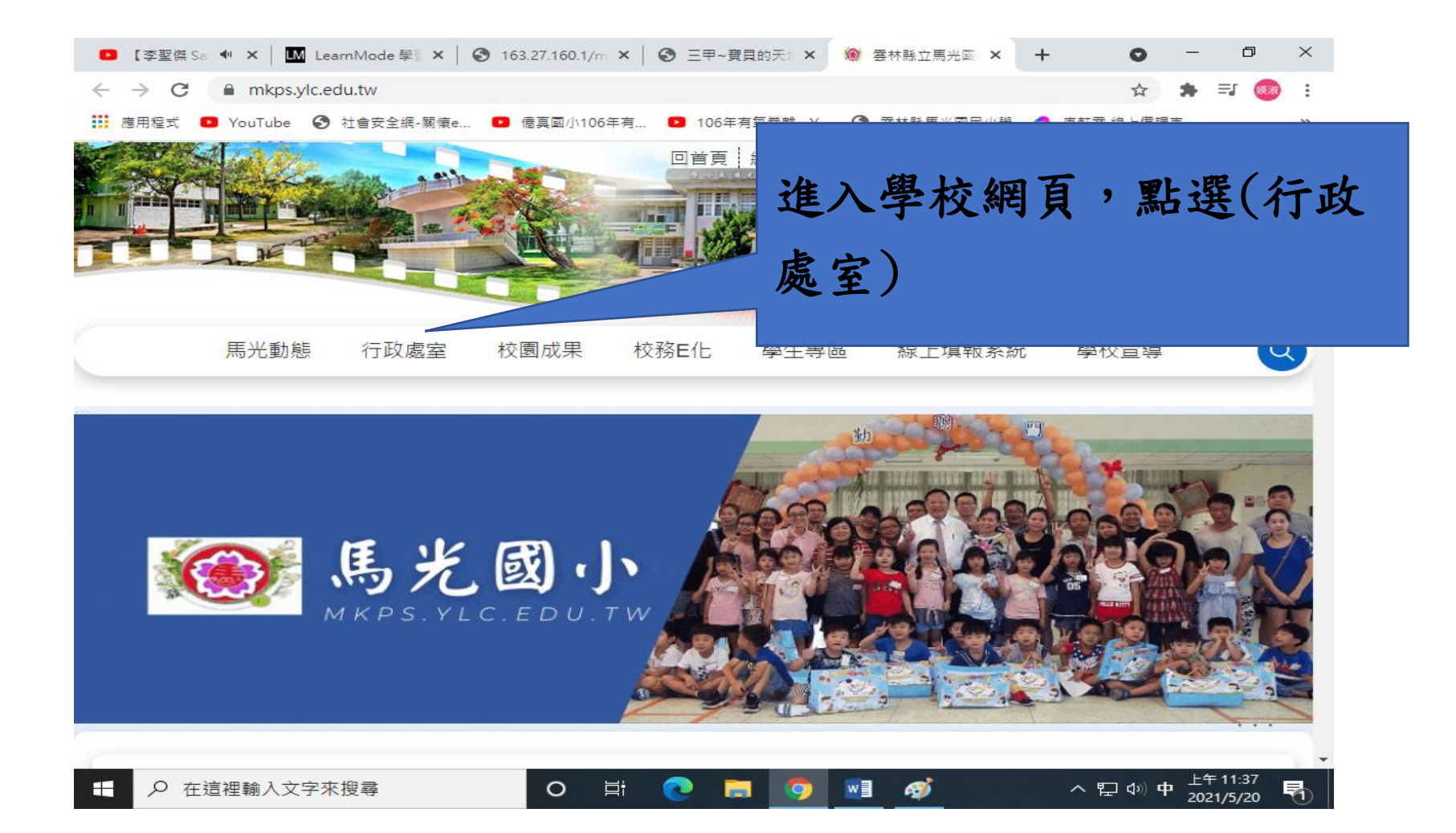

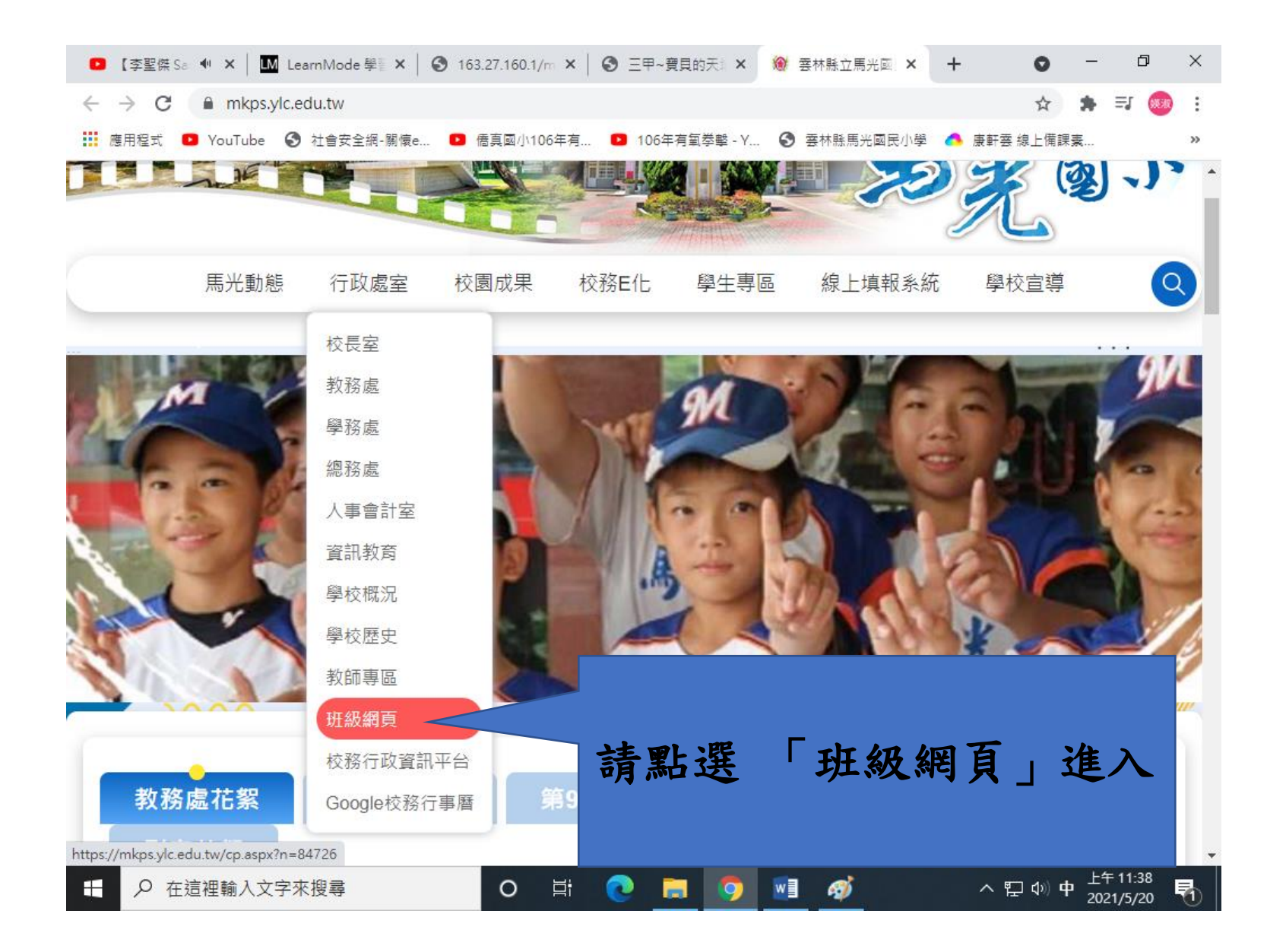

|              | 李聖傑 Sai 🖤 🗙 🛛 🛄 LearnMode 學習 🗙 🛛 🕄 16                  | 33.27.160.1/m 🗙 🛛 🕄 三甲~寶貝的天津 🗙 🔞 雲 | 林縣立馬光國 🗙 🕂 💿 — 🗇      | ×        |
|--------------|--------------------------------------------------------|------------------------------------|-----------------------|----------|
| $\leftarrow$ | C mkps.ylc.edu.tw/cp.aspx?n=8472                       | 6                                  | ☆ 🛸 🗐 🎯               | *        |
| 應應           | 躍式 🖸 YouTube 🔇 社會安全網-關懷e 🕨                             | 僑真國小106年有 🕒 106年有氧拳擊 - Y 🔇 ቛ       | •林縣馬光國民小學 🔥 康軒雲 線上備課素 | »        |
|              | 馬光國                                                    | •                                  |                       |          |
|              | 一年級                                                    | 二年級                                | 三年級                   |          |
|              | 一甲 許淑真老師 🌏                                             | 二甲林秋桂老師 🜏                          | 三甲 張媖淑老師 🜏            |          |
|              | 一乙周淑晴老師                                                | 二乙林成瓏老師 🜏                          | 三乙 姜 老師 🜏             |          |
|              | 四年級                                                    | 五年級                                |                       |          |
|              | 四甲張筱珊老師 🌏                                              | 五甲林杏琪老師 🜏                          | •                     |          |
|              | 四乙 黃雅琳老師                                               | 五乙 陳淑娟老師 🜏                         | 法毗照 「一田               | :4 )     |
|              | 教務處                                                    | 學務處                                | 育新进 '二甲」              | 進入       |
|              | 馬光國小教務處 <                                              | 馬光國小學務處                            |                       |          |
|              | 馬光國小總體課程計畫                                             |                                    |                       |          |
|              | 學習教室                                                   |                                    |                       |          |
|              | 學習教室張義忠老師 🜏                                            |                                    |                       |          |
|              | 張乃文老師 <                                                |                                    |                       | <i>y</i> |
|              | 陳侗昕老師                                                  |                                    |                       |          |
| tps://cl     | 馬光<br>ass.tn.edu.tw/modules/tad_web/index.php?WebID=94 | 國小歷屆班級網頁列                          | 1表                    | Ţ        |
|              | ▶ 在這裡輸入文字來搜尋                                           | o 🛱 💽 🔚 🧿 📑                        | <i>談</i> へ            |          |

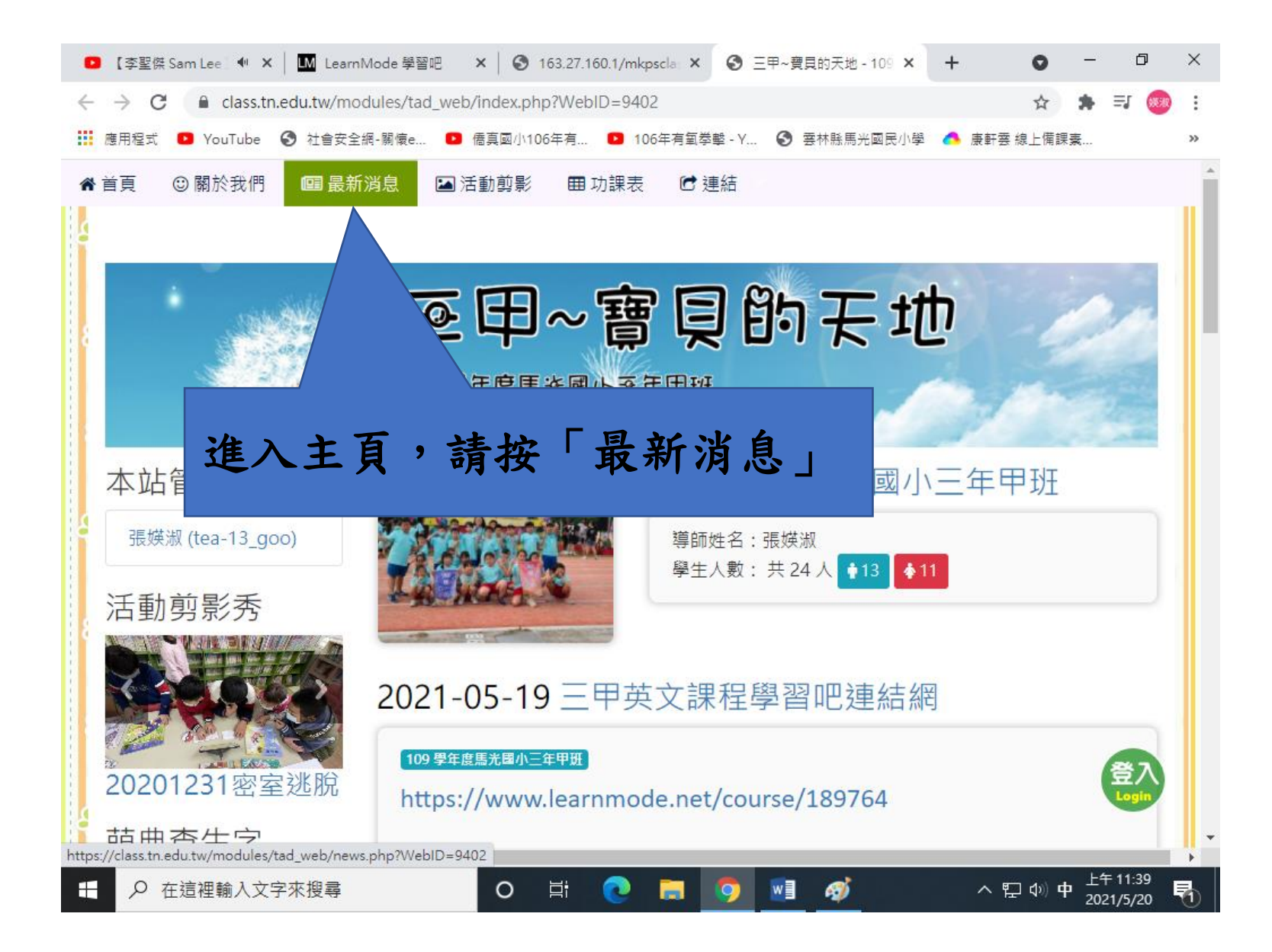

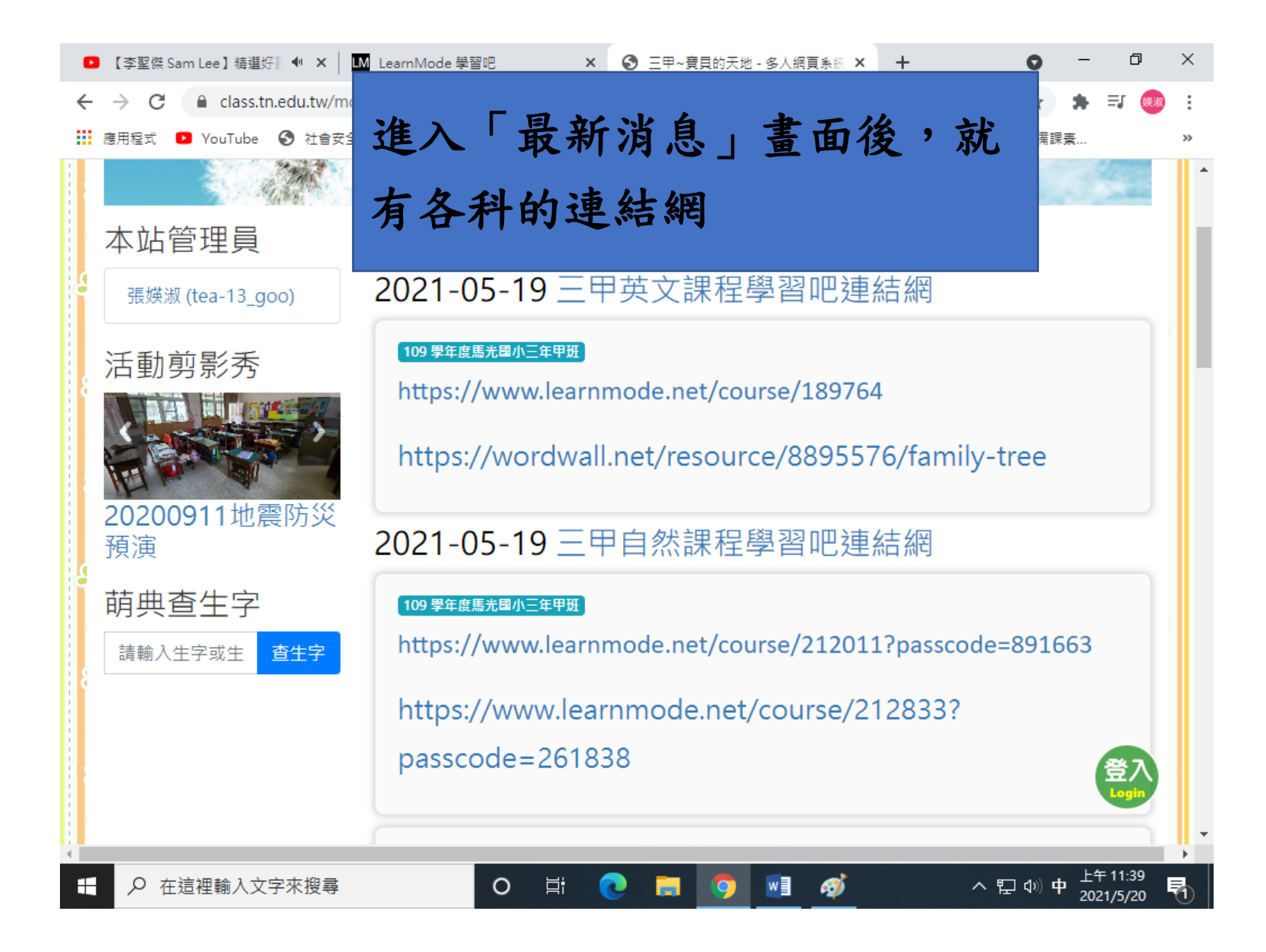

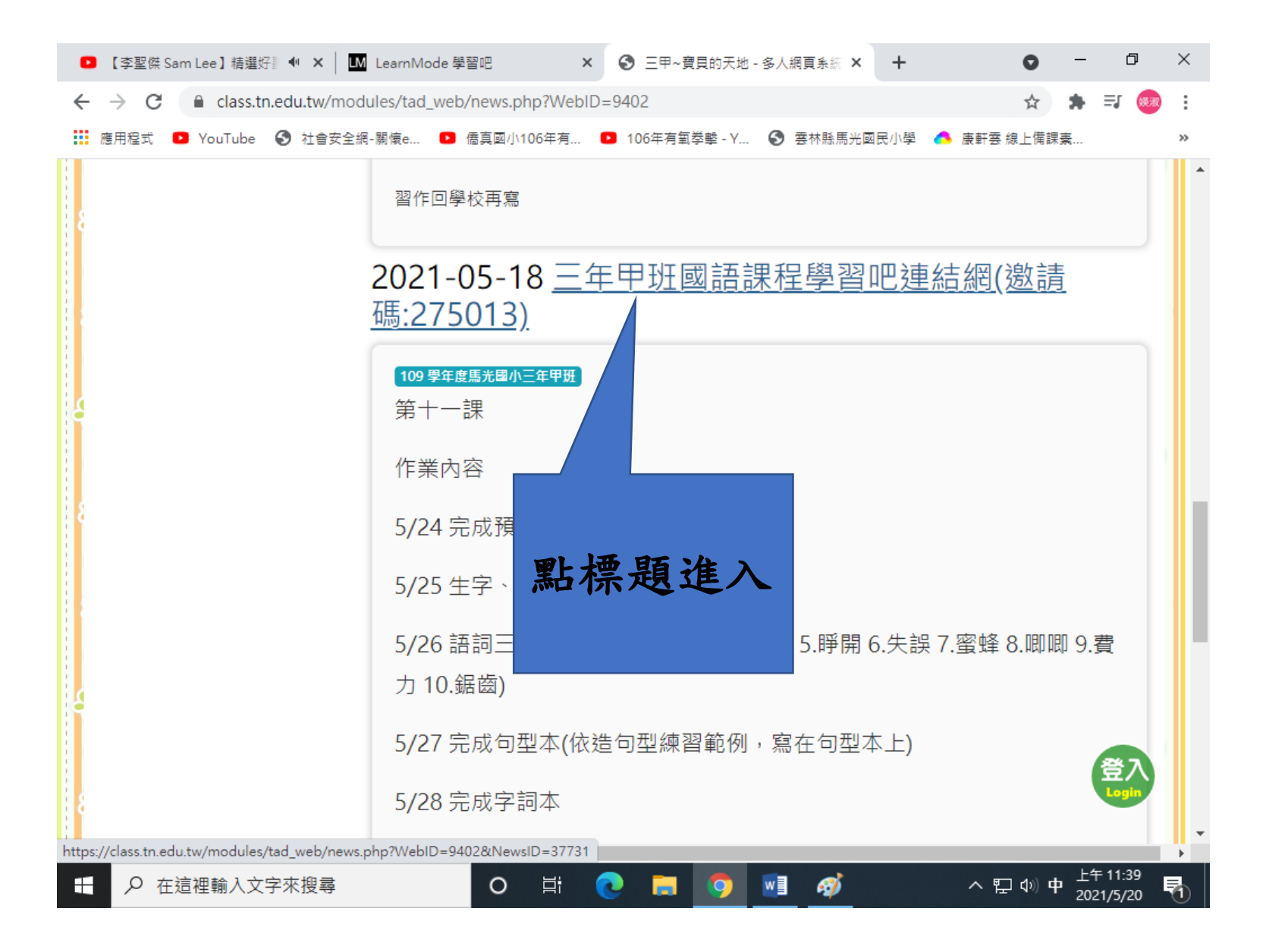

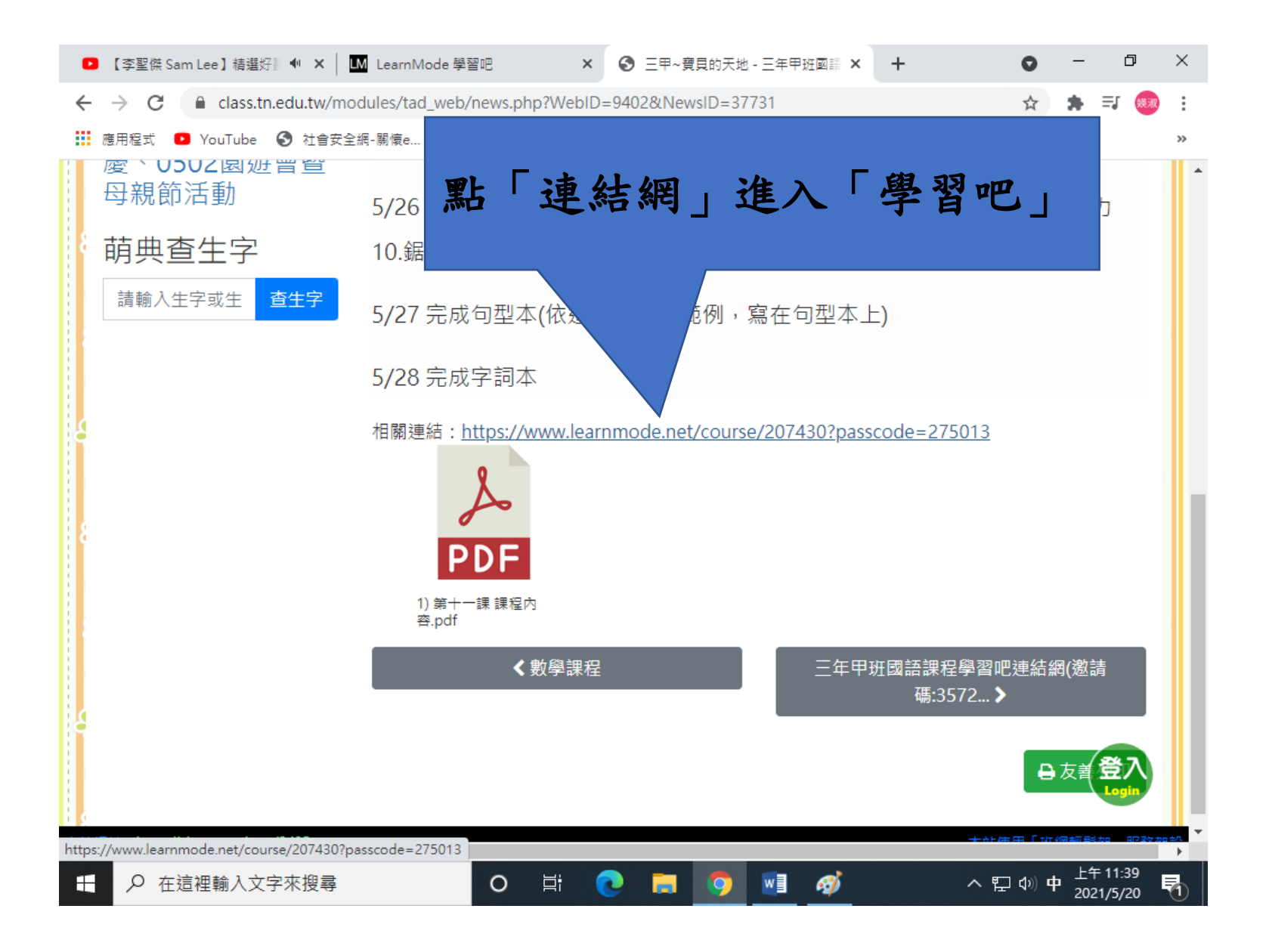

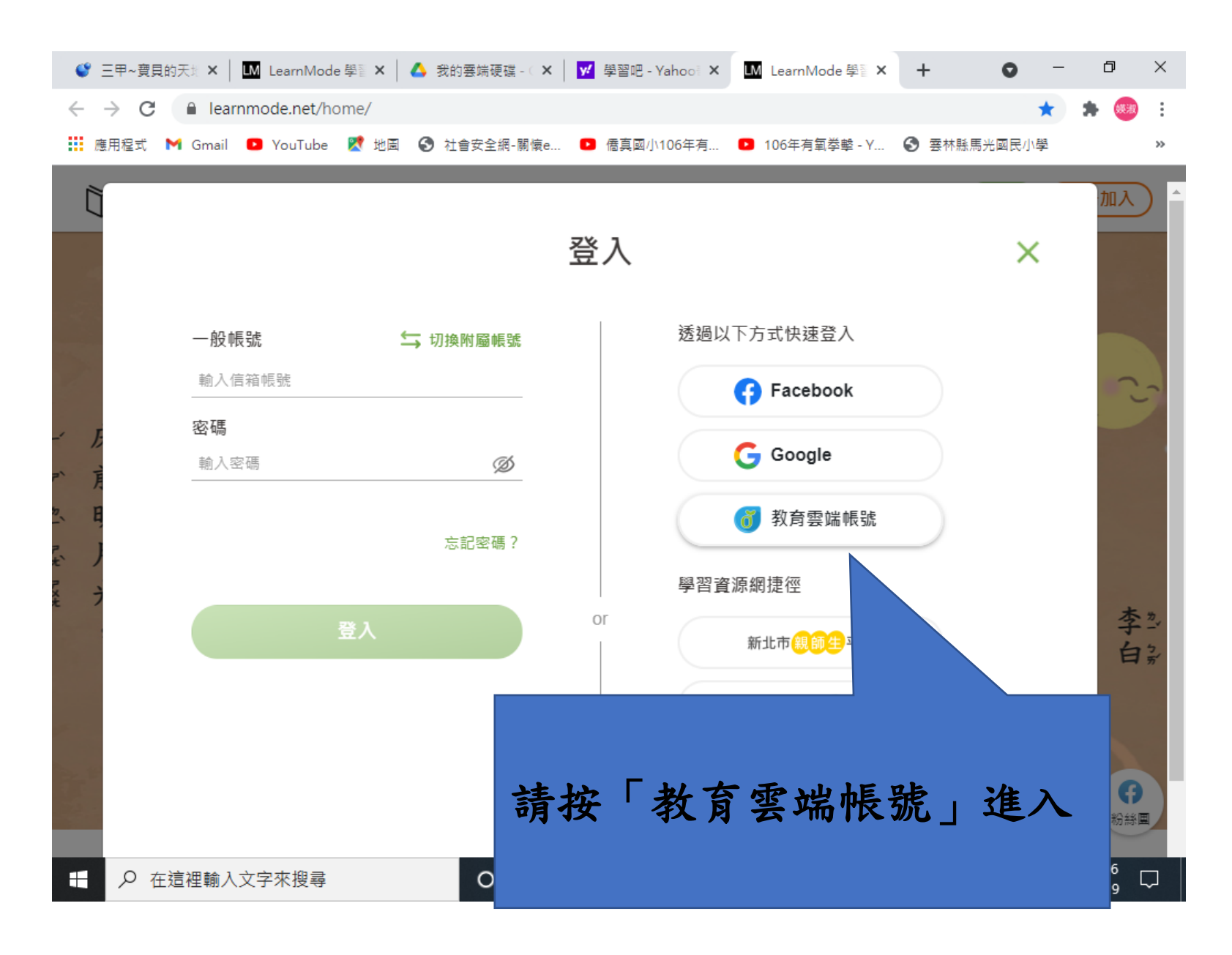

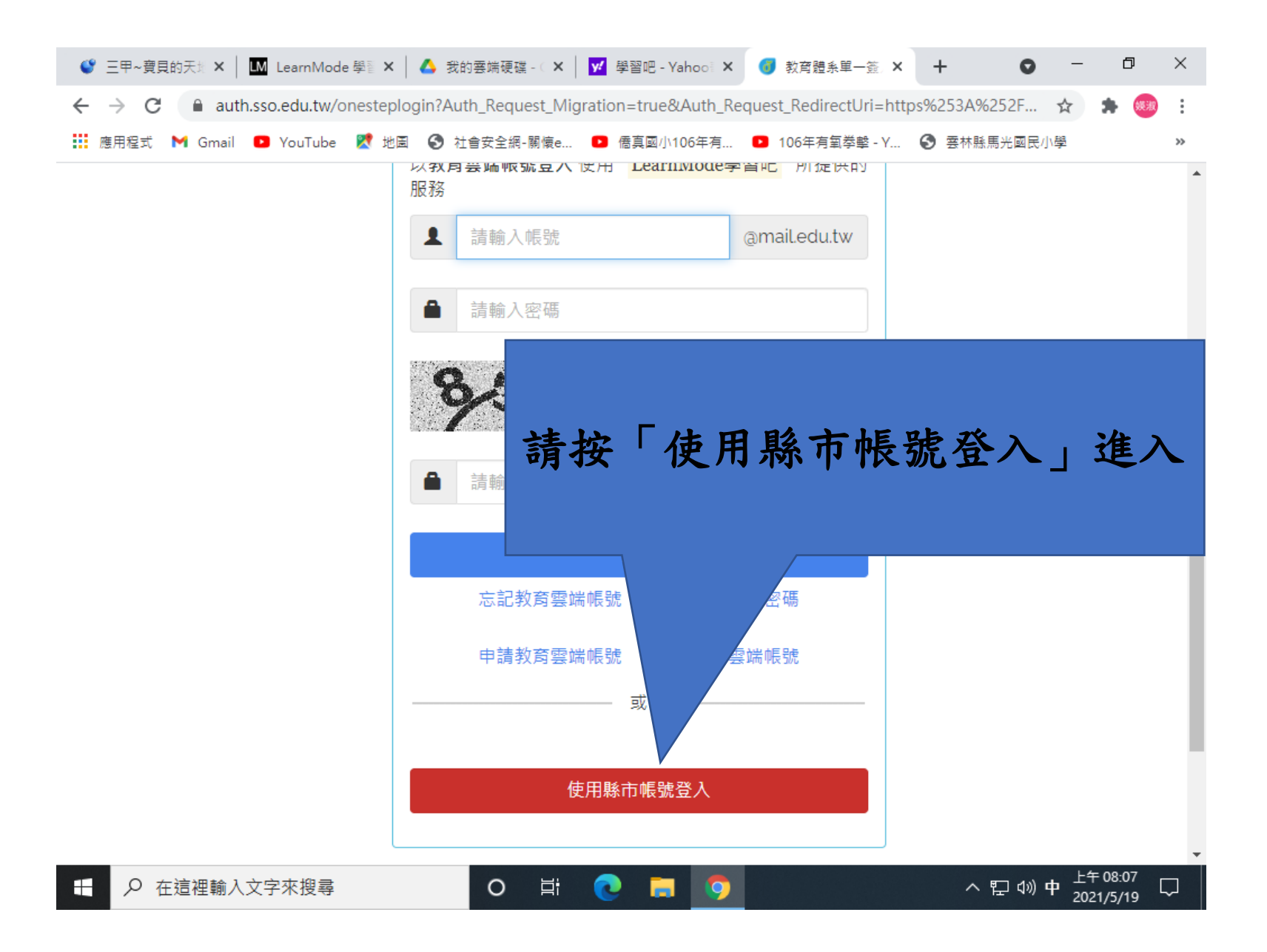

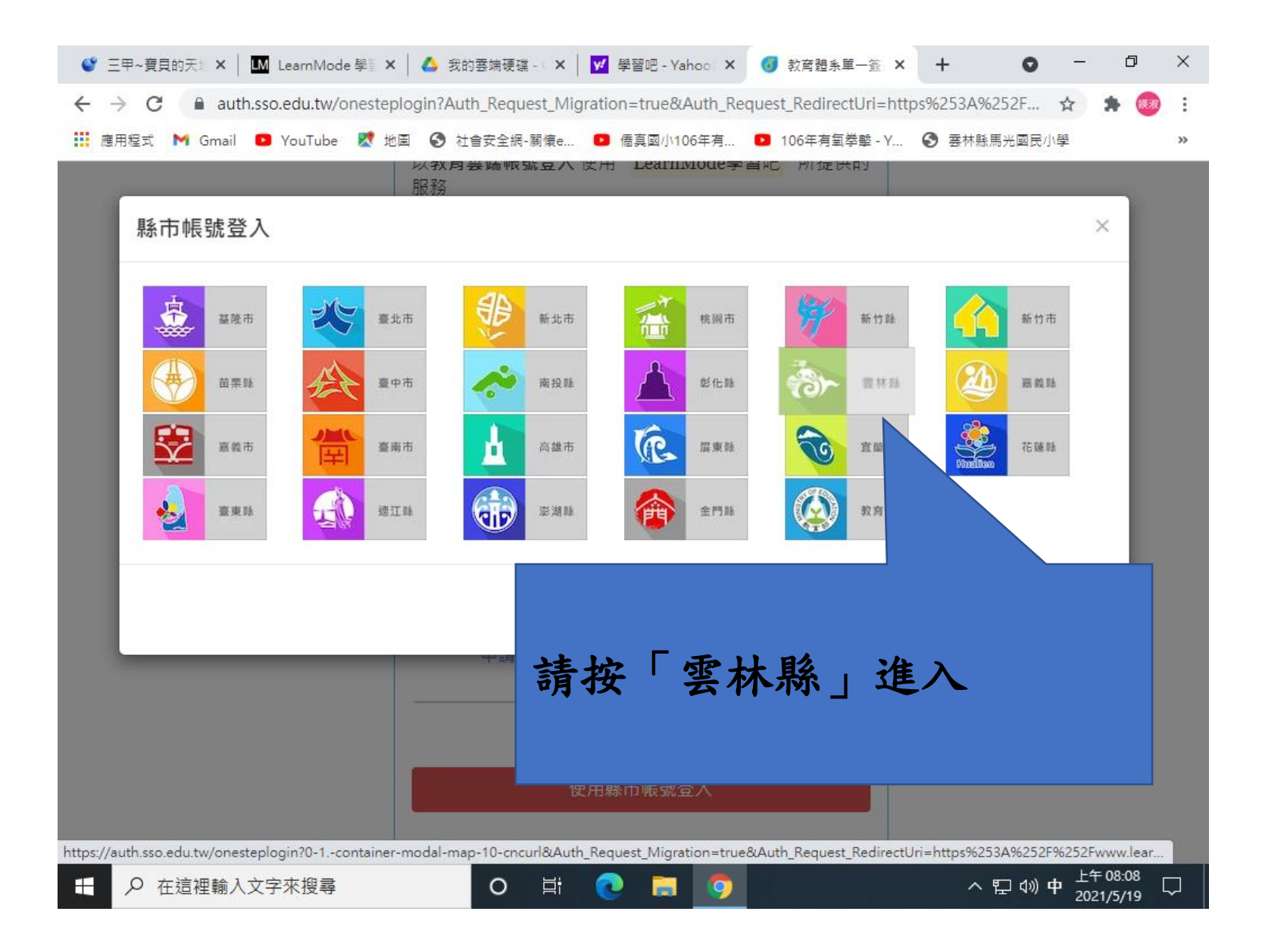

| <sup>麦林縣</sup> 教育雲端帳號認證服務 |  |
|---------------------------|--|
|                           |  |
| 請選擇您的登入身份                 |  |
| (44)(23)(84)(84)          |  |
| 教員人員全人学士生人                |  |
|                           |  |
| 常見問題 隱私權政策 操作說明           |  |
|                           |  |
|                           |  |
| <b>請按「學生登入」進入</b>         |  |

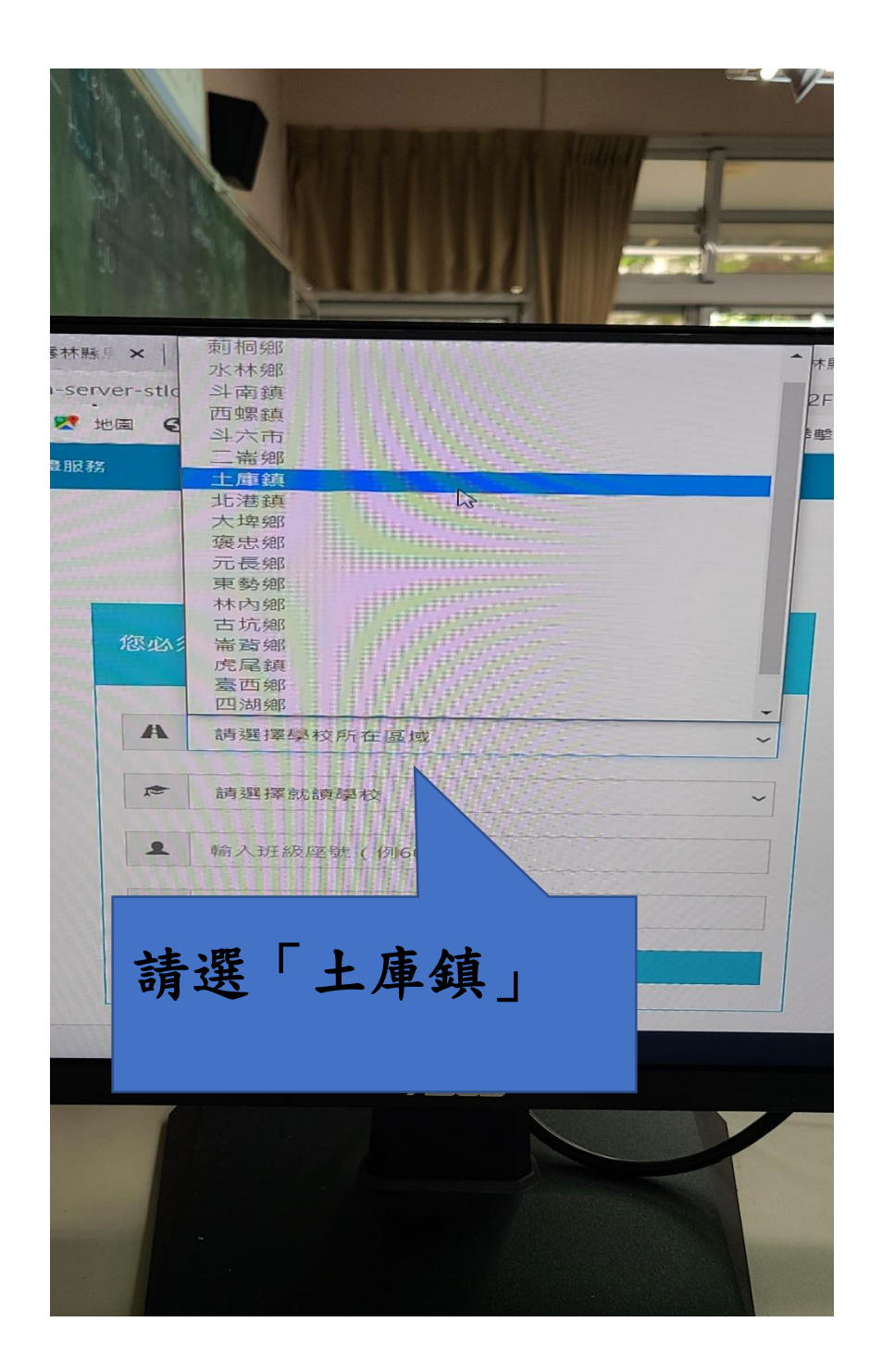

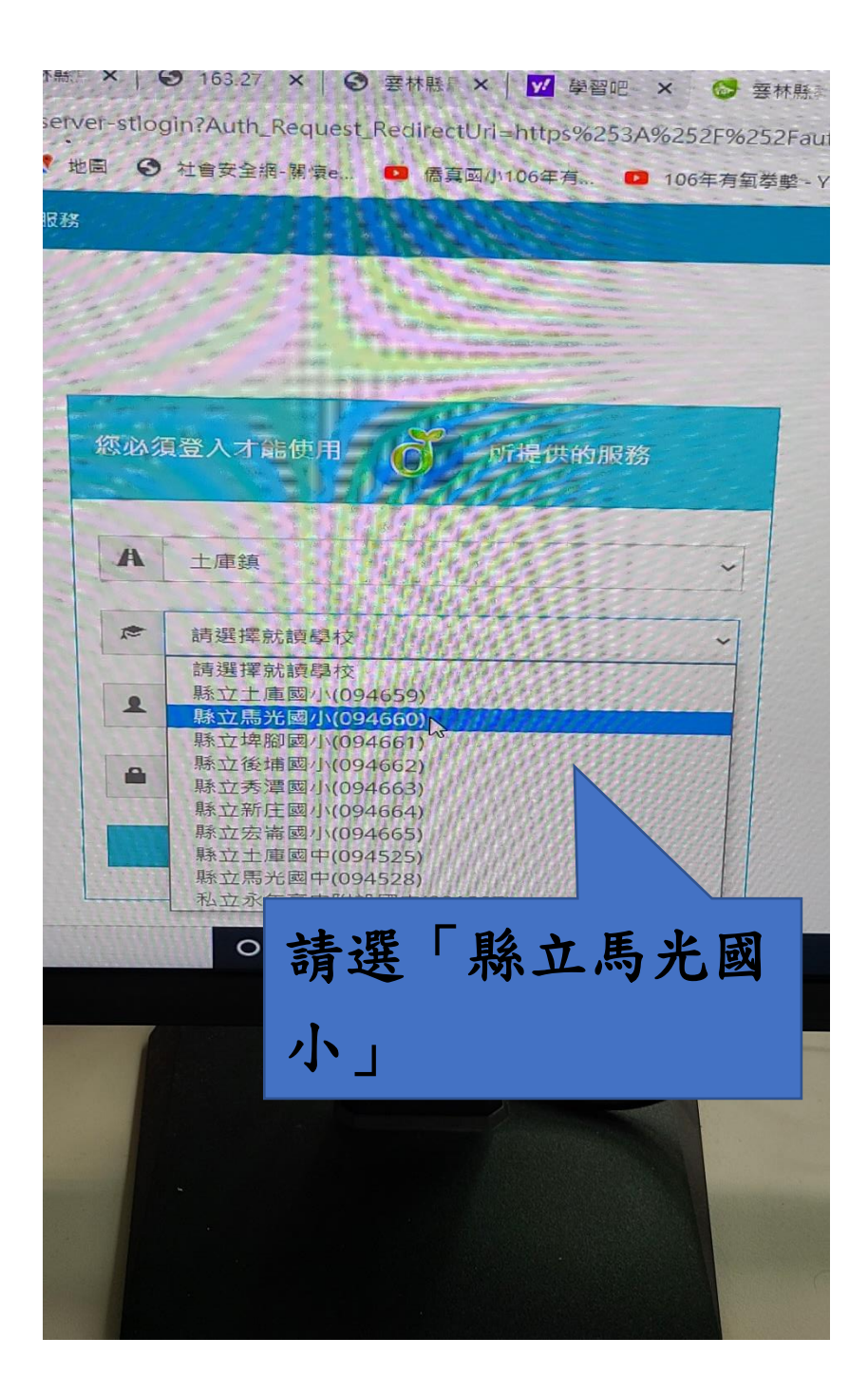

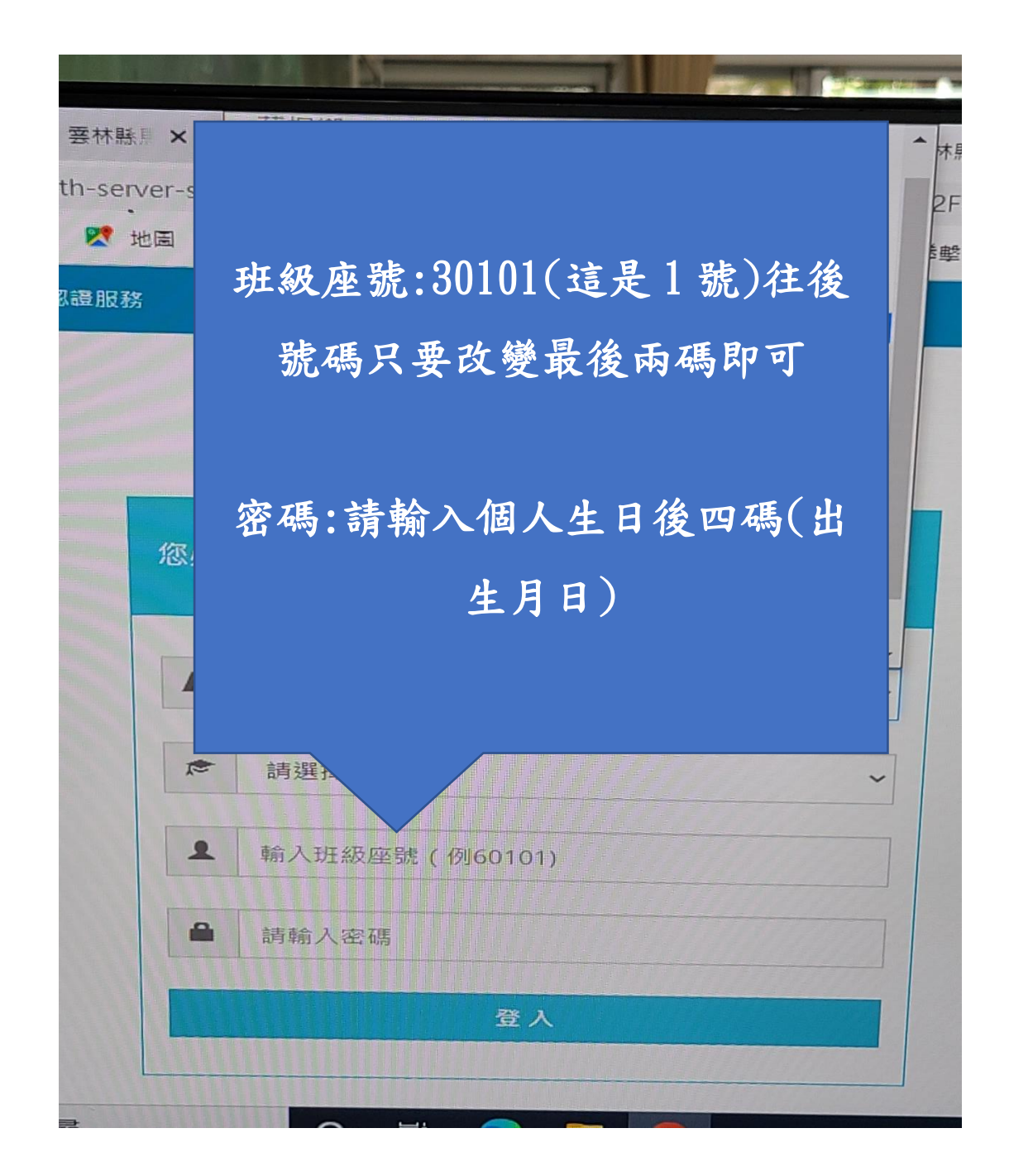

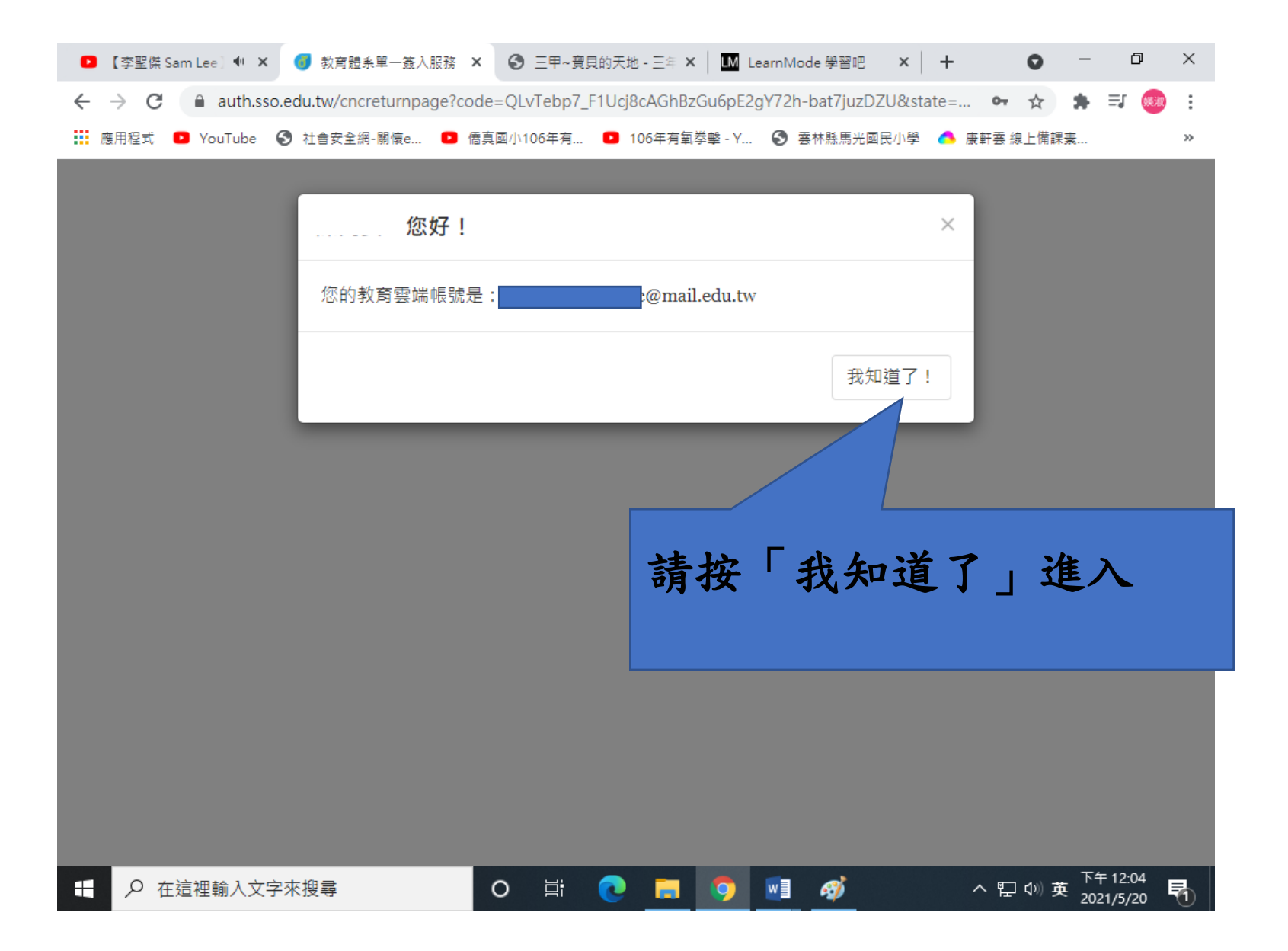

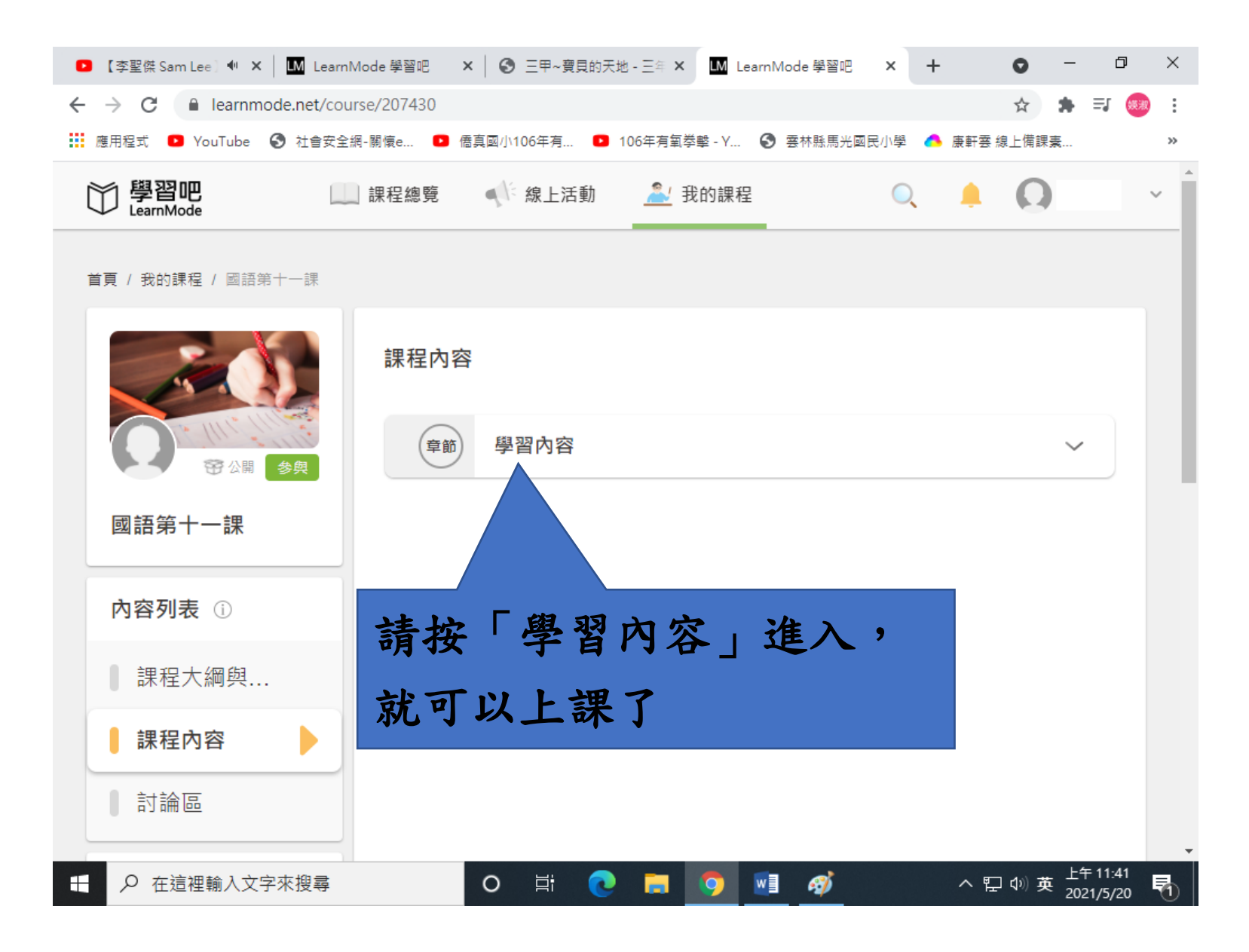